## EXÁMENES EN LÍNEA DE LA DIVISIÓN DE CIENCIAS BÁSICAS GUÍA PARA LA INSCRIPCIÓN A EXÁMENES DIAGNÓSTICOS

1. En la dirección:

https://examenesenlineadcb.ingenieria.unam.mx/login/index.php

| Nombre de usuario         |  |
|---------------------------|--|
| Contraseña                |  |
| Iniciar sesión (ingresar) |  |
| • Aviso sobre cookies     |  |
|                           |  |

ingrese los datos de usuario y contraseña:

*Nombre de usuario*: Número de cuenta UNAM sin guiones. En caso de que su número de cuenta tenga menos de 9 dígitos, complételo con ceros a la izquierda

*Contraseña*: Fecha de nacimiento en el formato aaaa-mm-dd (incluyendo guiones y si el mes o día es de un dígito, complete a dos dígitos con un cero a la izquierda).

P. ej: Si fecha de nacimiento es 1 de febrero de 2002 entonces Contraseña: 2002-02-01

2. Posteriormente, deberá ingresar el nombre de la asignatura de su interés (cuidando la

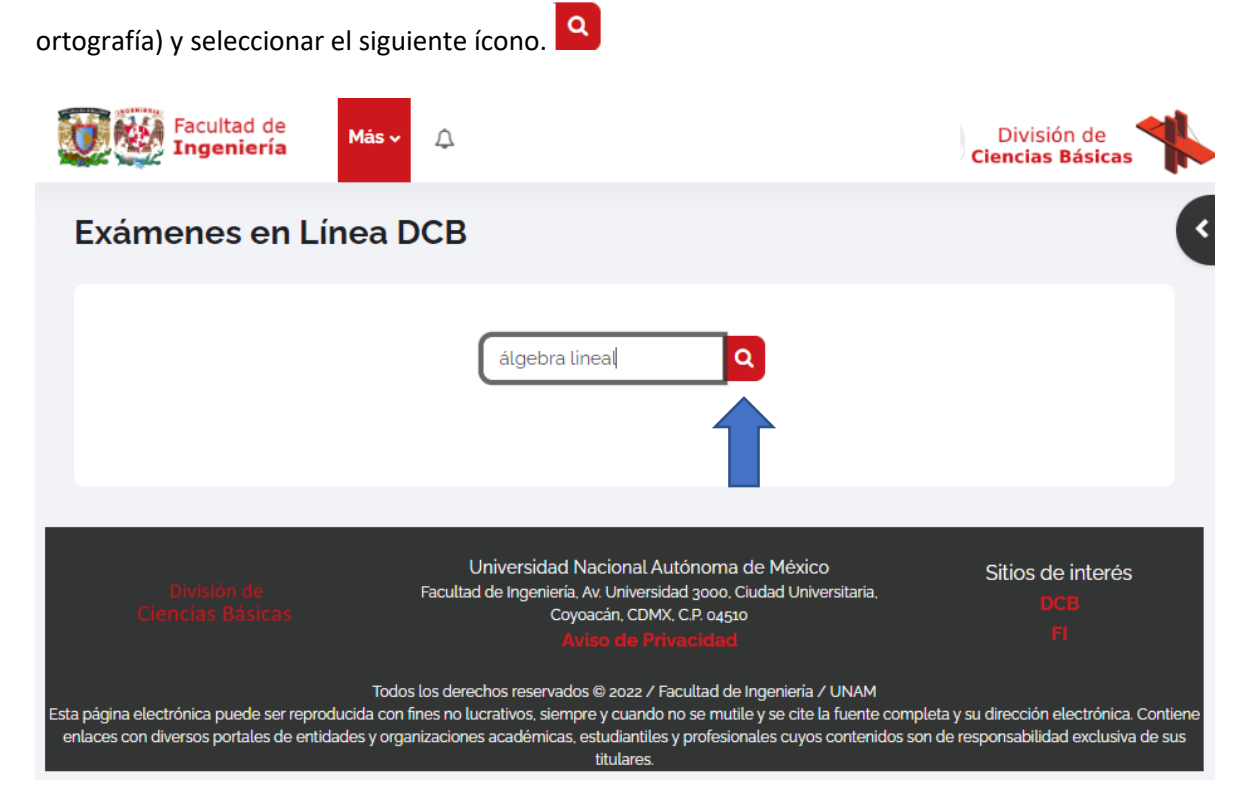

3. Una vez que ubique la asignatura de su interés de clic en ella e ingrese la clave de inscripción proporcionada por el profesor en el apartado de auto-inscripción.

| Facultad de<br>Ingeniería Más -                                                                                                    | División de<br>Ciencias Básicas                                                                      |  |
|----------------------------------------------------------------------------------------------------|----------------------------------------------------------------------------------------------------|--|
| ÁLGEBRA LINEAL                                                                                                    | támenes colegiados 2024 》 Coordinación de Matemáticas 》 Opciones de inscripción                      |  |
| Opciones de inscripción                                                                                                    |                                                                                                    |  |
| Departamento de Álgebra Lineal<br>A<br>ÁLGEBRA LINEAL<br>(1220) Álgebra Lineal<br>Departamento de Álgebra Lineal<br>Coordinación de Matemáticas | <ul> <li>semestre2024-1</li> <li>Clave de inscripción (¿# de grupo?)</li> <li>Inscribirme</li> </ul> |  |